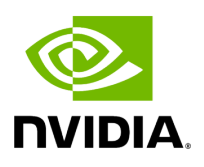

## Part 2. Configure the Network Hardware

## Table of contents

| Chapter 2.1 Setup the Qulsar GrandMaster |
|------------------------------------------|
| Chapter 2.2 Switch Setup                 |
| Chapter 2.3 PTP Setup                    |
| Chapter 2.4 Set up the Foxconn ORU       |

# **List of Figures**

## (i) Note

Refer to the <u>NVIDIA SDK Manager</u> resources for setup and installation of ARC-OTA.

#### Тір

Refer to the <u>tutorials</u> for help with these installation steps.

The network hardware is configured in the following steps.

- 1. Setup the GrandMaster
- 2. Setup the switch
- 3. Setup PTP
- 4. Setup Foxconn O-RU

## **Chapter 2.1 Setup the Qulsar GrandMaster**

## Step 1.

Follow the <u>Qulsar User Guide</u> to set up the MGMT connection.

|                      | Qg 2 Multi-Sync Gateway |
|----------------------|-------------------------|
| Username<br>Password | admin                   |
|                      | Change Password         |
|                      | Login Clear             |

## Step 2.

Set the operating mode to **GNSS Only**, and other fields as such, then run **Start Engine**.

| QULSAR Home Interface - | PTP - Configuration      | Alarms/Events Sec | uity System 1                 | SNMPv2      |                     |                  |   | Og 2 Version: 12.1.22 | OLogout |
|-------------------------|--------------------------|-------------------|-------------------------------|-------------|---------------------|------------------|---|-----------------------|---------|
| Home                    | Profile                  | G8275.1           | ×                             | 0           | perating Mode       | GNSS Only        | - |                       |         |
|                         | Clock Type               | Ordinary Clock    | ~                             | N           | letwork Type        | Unmanaged        | - |                       |         |
|                         | EEC Option               | Option-1          | ~                             | 8           | ynchronous Ethernet | GM - GNSS Source | - |                       |         |
|                         |                          |                   |                               | Stop Engine |                     |                  |   |                       |         |
|                         | Clock ID                 | FC AF 6A FF       | FE 2 BA 94                    |             |                     |                  |   |                       |         |
|                         | Time Source              | GNSS              |                               |             |                     |                  |   |                       |         |
|                         | PTP Sync                 | Locked/Sync       | hronizing                     |             |                     |                  |   |                       |         |
|                         | GNSS Status              | 1PPS Stable       | ToD Stable                    |             |                     |                  |   |                       |         |
|                         | UTC Time                 | 2021-04-091       | 2021-04-09 15:01:10           |             |                     |                  |   |                       |         |
|                         | PTP Time                 | 2021-04-09        | 2021-04-09 15:01:47.955364048 |             |                     |                  |   |                       |         |
|                         | Local Time               | 2021-04-09 0      | 2021-04-09 08:01:11 PST (DST) |             |                     |                  |   |                       |         |
|                         | Local TZ                 | (GMT -8:0         | 0) PST 🗸 🗸                    |             |                     |                  |   |                       |         |
|                         | Daylight Saving          |                   |                               |             |                     |                  |   |                       |         |
|                         | C Enable DayLight Saving |                   |                               |             |                     |                  |   |                       |         |
|                         | Month                    | Week              | Day                           | Hour        | Min                 |                  |   |                       |         |
|                         | Start Jan ~              | Last v            | Sun v i                       | 00 ¥        | 00 ~                |                  |   |                       |         |
|                         | End Jan v                | Last v            | Sun v I                       | 00 ¥        | 00 ~                |                  |   |                       |         |
|                         |                          | Clear             |                               |             |                     |                  |   |                       |         |

## Step 3.

Enable the ports on the GrandMaster with the **8275.1 Profile** configurations.

| QULSAR Home Interface - | PTP - Configuration Alarms/Events | Security System SNMPv2 | Qg 2 Version: 12.1.22 → Co | gout |
|-------------------------|-----------------------------------|------------------------|----------------------------|------|
| Config                  |                                   | Port 1                 | Port 2                     |      |
| Clock                   |                                   |                        |                            |      |
|                         | State                             | Enable                 | Enable                     |      |
| Port                    | Port State                        | Master                 | Master                     |      |
| Lipicast                | Multicast/Unicast Operation       | Multicast              | Multicast                  |      |
| Unicast                 | Delay Mechanism                   | E2E V                  | E2E 🗸                      |      |
| Unicast Nodes           | Network Protocol                  | ETH ~                  | ETH ~                      |      |
| Dataset                 | Network Asymmetry (s)             | 0                      | 0                          |      |
| Time                    | Sync Interval                     | -4                     | -4                         |      |
|                         | Delay Request Interval            | -4                     | -4                         |      |
|                         | Pdelay Request Interval           | 0                      | 0                          |      |
|                         | Announce Interval                 | -3                     | -3                         |      |
|                         | Announce Receipt Timeout          | 3                      | 3                          |      |
|                         | DSCP                              | 46                     | 0                          |      |
|                         |                                   | Apply Clear            |                            |      |
|                         | Synchronous Ethernet              |                        |                            |      |
|                         | SSM channel (ESMC)                | Enabled                | Enabled                    |      |
|                         | Link Mode                         | master-slave           | none                       |      |
|                         | Input QL                          | AUTO (QL-DNU)          | AUTO (QL-FAILED)           |      |
|                         | Output QL                         | QL-PRC (QL-PRC)        | QL-PRC (QL-DNU)            |      |
|                         | Active Reference                  | NO                     | NO                         |      |
|                         |                                   |                        |                            |      |
|                         |                                   |                        |                            |      |

## Step 4.

Configure the clock configs as follows:

|               | PTP - Configuration Alarms/Events | Security System SNMPv2 |
|---------------|-----------------------------------|------------------------|
| Config        | User Description                  |                        |
| Clock         | Slave Only Mode                   | Disable 🗸              |
| Port          | Two Step                          | OFF v                  |
| Unicast       | Domain Number                     | 24                     |
| Unicast Nodes | Clock Class                       | 6                      |
| Dataset       | Clock Accuracy                    | 33                     |
| Time          | Clock Variance                    | 65535                  |
|               | Clock Priority 1                  | 128                    |
|               | Clock Priority 2                  | 128                    |
|               | Clock Local Priority              | 1                      |
|               | Max Steps Removed                 | 255                    |
|               | PTP Ports Priority                | 1                      |
|               | Master Only                       | Enable ~               |
|               |                                   | Apply Clear            |
|               |                                   |                        |
|               |                                   |                        |

## Step 5.

Ensure the GPS configuration values are unchanged from the QG2 default settings.

| QULSA | R' Home         | Interface - | PTP 🕶       | Configuration     | Alarms/Events S           | Security System      | SNMPv2 |                     |     | Qg 2 Version: 12.1.22 | +) Logout |
|-------|-----------------|-------------|-------------|-------------------|---------------------------|----------------------|--------|---------------------|-----|-----------------------|-----------|
| Р     | TP Timina Ports |             |             |                   | GNSS Input configu        | ration               |        | Visible Satellite I | nfo |                       |           |
|       | MGMT Port       |             | 1PPS S      | tatus             |                           | Stable               |        |                     |     |                       |           |
|       | Maintron        |             | ToD Sta     | atus              |                           | Stable               |        |                     |     |                       |           |
|       | GNSS            |             | Conste      | llation           |                           | GPS Only             | ~      |                     |     |                       |           |
| т     | D/1PPS output   |             | 1PPS I      | N                 |                           | Enable               | ~      |                     |     |                       |           |
|       | SFP Info        |             | ToD IN      |                   |                           | Enable               | ~      |                     |     |                       |           |
|       |                 |             | 1PPS I      | N - Cable Delay   | / (ns)                    | 0                    |        |                     |     |                       |           |
|       |                 |             | ToD IN      | - Format          |                           | NMEA                 | ~      |                     |     |                       |           |
|       |                 |             | ToD IN      | - Void Flag Ha    | ndling                    | Holdover             | ~      |                     |     |                       |           |
|       |                 |             | Active      | Clock Class Ma    | apping                    | 6                    |        |                     |     |                       |           |
|       |                 |             | Holdov      | er Clock Class    | Mapping                   | 7                    |        |                     |     |                       |           |
|       |                 |             | Freerur     | Clock Class       | Mapping                   | 52                   |        |                     |     |                       |           |
|       |                 |             | Source      | *                 |                           | Internal             | ~      |                     |     |                       |           |
|       |                 |             | Externa     | al Source Baud    | Rate                      | 9600                 | ~      |                     |     |                       |           |
|       |                 |             |             |                   |                           | Apply Clea           | r      |                     |     |                       |           |
|       |                 |             | *Enabling G | NSS External Inpu | ut interface will disable | ToD output interface |        |                     |     |                       |           |
|       |                 |             |             |                   |                           |                      |        |                     |     |                       |           |
|       |                 |             |             |                   |                           |                      |        |                     |     |                       |           |
|       |                 |             |             |                   |                           |                      |        |                     |     |                       |           |
|       |                 |             |             |                   |                           |                      |        |                     |     |                       |           |
| i.    |                 |             |             |                   |                           |                      |        |                     |     |                       |           |

## Step 6.

Verify that the GPS Signal reaches the GrandMaster.

| PTP Timing Ports     Visible Satellite Info       MGMT Port     N37 22.277, W121 57.846       GNSS     Satellites in view     10       astellites used     9       Fix Quality     Differential mode, 3D, PDOP = 1.68       SFP Info     GPS     63     307     45       1     GPS     63     307     45       1     GPS     16     63     307     45       1     GPS     1     63     307     45       1     GPS     1     63     307     45       1     GPS     1     63     307     45       1     GPS     1     63     307     45       3     GPS     1     80     83     46       1     GPS     1     43     45     116     45       3     GPS     1     30     271     43       4     GPS     1     23     82     44       16     GPS     1 <t< th=""><th>PTP Timing Ports     MGMT Port       GNSS     Satellites in view     10       ToD/1PPS output     SFP Info     Differential mode, 3D, PDOP = 1.88       SFP Info     QPS     1     Adm     Adm       1     GPS     1     60.3     30.7     1       3     GPS     1     60.3     30.7     1       1     GPS     1     60.3     30.7     1       1     GPS     1     60.3     30.7     1       1     GPS     1     60.3     30.7     1       1     GPS     1     60.3     30.7     1       1     GPS     1     116.5     116.5     116.5     116.5     116.5     116.5     116.5     116.5     116.5     116.5     116.5     116.5     116.5     116.5     116.5     116.5     116.5     116.5     116.5     116.5     116.5     116.5     116.5     116.5     116.5     116.5     116.5     116.5     116.5     116.5</th><th></th><th>Interface -</th><th>PTP 🕶</th><th>Configuration</th><th>Alarms/Events</th><th>Security</th><th>System</th><th>SNMPv2</th></t<>                                                                                                    | PTP Timing Ports     MGMT Port       GNSS     Satellites in view     10       ToD/1PPS output     SFP Info     Differential mode, 3D, PDOP = 1.88       SFP Info     QPS     1     Adm     Adm       1     GPS     1     60.3     30.7     1       3     GPS     1     60.3     30.7     1       1     GPS     1     60.3     30.7     1       1     GPS     1     60.3     30.7     1       1     GPS     1     60.3     30.7     1       1     GPS     1     60.3     30.7     1       1     GPS     1     116.5     116.5     116.5     116.5     116.5     116.5     116.5     116.5     116.5     116.5     116.5     116.5     116.5     116.5     116.5     116.5     116.5     116.5     116.5     116.5     116.5     116.5     116.5     116.5     116.5     116.5     116.5     116.5     116.5     116.5                                                                                                    |                  | Interface - | PTP 🕶       | Configuration | Alarms/Events     | Security       | System  | SNMPv2 |
|----------------------------------------------------------------------------------------------------|----------------------------------------------------------------------------------------------------|------------------|-------------|-------------|---------------|-------------------|----------------|---------|--------|
| MGMT Port     N37 22.27, W121 57.646       Satellites in view     0       satellites used     9       Fob/1PPS output     Differential mode, 3D, PDOP = 1.68       SFP Info     9     GPS     63     307     46       7     GPS     63     307     46       4     GPS     63     307     46       51     GPS     6     63     307     46       30     GPS     6     300     271     45       51     GPS     7     300     271     45       63     GPS     7     30     271     45       16     GPS     7     23     82     46       30     GPS     7     30     271     45       41     GPS     7     82     46     46       30     GPS     7     30     211     46       41     GPS     7     8     121     46       3     GPS     8 </td <td>MGMT PortDesitionN37 22.277, W121 57.646GNSSStatilities in view10ToD/TPPS outputSFP infoDifferentiationManualSFP infoNoresUseSecond100000100000100000010000001000000100000020000001000000200000010000002000000010000000100000002000000010000000100000001000000010000000100000001000000010000000&lt;</td> <td>PTP Timing Ports</td> <td></td> <td></td> <td></td> <td>Visible Satellite</td> <td>a Info</td> <td></td> <td></td>                                                                                                    | MGMT PortDesitionN37 22.277, W121 57.646GNSSStatilities in view10ToD/TPPS outputSFP infoDifferentiationManualSFP infoNoresUseSecond100000100000100000010000001000000100000020000001000000200000010000002000000010000000100000002000000010000000100000001000000010000000100000001000000010000000<                                                                                                    | PTP Timing Ports |             |             |               | Visible Satellite | a Info         |         |        |
| CNSS     satellites used     0       Sold UPPS output     satellites used     9       SFP Info     Fix Quality     Differential mode, 3D, PDOP = 1.6E       Y     QPS     Constallation     Used     Elevation     Azimuth     SN       9     GPS     C     63     307     46       7     GPS     C     63     307     46       4     GPS     C     63     307     46       51     GPS     C     45     116     46       30     GPS     C     30     271     42       8     GPS     C     23     121     46       27     GPS     C     23     82     46       16     GPS     C     23     82     46       16     GPS     C     8     211     46       3     GPS     S     8     173     38                                                                                                    | SPD info     SPD info     SPD info | MGMT Port        |             | Position    | in view       | N37 22.277, W     | /121 57.646    |         |        |
| Fix Quality     Differential mode, 3D, PDOP = 1.68       SFP Into     PRN     Constaliation     Used     Elevation     Azimuth     SN       9     GPS     ·     80     8.3     4.6       7     GPS     ·     80     8.3     4.6       4     GPS     ·     63     307     4.6       51     GPS     ·     445     1116     4.6       30     GPS     ·     3.00     2.271     4.5       8     GPS     ·     3.00     2.211     4.6       16     GPS     ·     2.3     8.2     4.4       16     GPS     ·     2.3     8.2     4.4       16     GPS     ·     2.3     8.2     4.4       16     GPS     ·     8.8     2.11     4.4       14     GPS     ·     8.8     1.4     4.4       3     GPS     ·     8.8     1.1     4.4                                                                                                    | Fk Quality     Differential mode, 3D, PDOP = 1.80       SFP Info     PRN     Constellation     Used     Elevation     Azimuth     S       9     QPS     ·     80     83     1     1     1     1     1     1     1     1     1     1     1     1     1     1     1     1     1     1     1     1     1     1     1     1     1     1     1     1     1     1     1     1     1     1     1     1     1     1     1     1     1     1     1     1     1     1     1     1     1     1     1     1     1     1     1     1     1     1     1     1     1     1     1     1     1     1     1     1     1     1     1     1     1     1     1     1     1     1     1     1     1     1     1     1     1     1     1                                                                                                    | GNSS             |             | satellites  | used          | 9                 |                |         |        |
| PRN     Constellation     Used     Elevation     Azimuth     SN       9     GPS     -     80     83     44       7     GPS     -     80     83     44       7     GPS     -     80     83     44       4     GPS     -     80     83     44       51     GPS     -     44     166     46       30     GPS     -     44     156     46       30     GPS     -     430     271     43       48     GPS     -     23     121     46       27     GPS     -     23     82     44       16     GPS     -     88     211     44       14     GPS     -     88     211     44       3     GPS     -     88     211     44                                                                                                    | PRN     Constellation     Used     Elevation     Azimuth     S       9     GPS     ·     80     83     1       7     GPS     ·     63     307     1       4     GPS     ·     45     116     1       51     GPS     ·     30     271     1       30     GPS     ·     30     271     1       8     GPS     ·     23     121     1       16     GPS     ·     23     82     1       14     GPS     ·     8     211     1       3     GPS     ·     8     211     1       3     GPS     ·     8     133     1                                                                                                    | ToD/1PPS output  |             | Fix Quality | y             | Differential mo   | de, 3D, PDOP = | 1.68    |        |
| 3     3     3     3     3     3     4       7     GPS     ·     63     307     44       4     GPS     ·     63     307     44       51     GPS     ·     44     166     44       30     GPS     ·     300     271     42       8     GPS     ·     300     271     42       8     GPS     ·     23     121     44       16     GPS     ·     23     82     44       16     GPS     ·     23     82     44       14     GPS     ·     8     211     44       3     GPS     ·     8     211     44                                                                                                    | 3 GPS 30 63   7 GPS · 63 307   4 GPS · 45 116   51 GPS · 44 156   30 GPS · 30 271   8 GPS · 23 121   27 GPS · 23 82   16 GPS · 8 211   3 GPS · 8 173                                                                                                    | SFP Info         |             | PRN         | Constellation | Used              | Elevation      | Azimuth | SNR    |
| Image: Section of the section of the sectio | 1 GPS 1 60 60   4 GPS 1 116   51 GPS - 44 156   30 GPS 1 30 271   8 GPS 1 23 121   27 GPS 1 23 82   16 GPS 1 8 211   3 GPS 1 8 173                                                                                                    |                  |             | 7           | GPS           |                   | 63             | 307     | 40     |
| 51     GPS     -     44     156     46       30     GPS     -     30     271     45       8     GPS     -     23     121     46       27     GPS     -     23     82     46       16     GPS     -     22     43     44       14     GPS     -     8     211     45       3     GPS     -     8     173     36                                                                                                    | 51   GPS   -   44   156     30   GPS   ·   30   271     8   GPS   ·   23   121     27   GPS   ·   23   82     16   GPS   ·   22   43     14   GPS   ·   8   113     3   GPS   ·   8   173                                                                                                    |                  |             | 4           | GPS           |                   | 45             | 116     | 49     |
| 30     GPS     ·     30     271     43       8     GPS     ·     23     121     46       27     GPS     ·     23     82     46       16     GPS     ·     22     43     44       14     GPS     ·     8     211     45       3     GPS     ·     8     173     36                                                                                                    | 30   GPS   ··   30   271     8   GPS   ··   23   121     27   GPS   ··   23   82     16   GPS   ··   22   43     14   GPS   ··   8   211     3   GPS   ··   8   173                                                                                                    |                  |             | 51          | GPS           | -                 | 44             | 156     | 46     |
| 8     GPS     ·     23     121     46       27     GPS     ·     23     82     46       16     GPS     ·     22     43     44       14     GPS     ·     88     211     43       3     GPS     ·     88     173     38                                                                                                    | 8     GPS     ·     23     121       27     GPS     ·     23     82       16     GPS     ·     22     43       14     GPS     ·     8     211       3     GPS     ·     8     173                                                                                                    |                  |             | 30          | GPS           | •                 | 30             | 271     | 43     |
| 27     GPS     ·     23     82     44       16     GPS     ·     22     43     44       14     GPS     ·     88     211     44       3     GPS     ·     88     173     38                                                                                                    | 27 GPS • 23 82   16 GPS • 22 43   14 GPS • 8 211   3 GPS • 8 173                                                                                                    |                  |             | 8           | GPS           |                   | 23             | 121     | 46     |
| 16     GPS     •     22     43     44       14     GPS     •     8     211     45       3     GPS     •     8     173     38                                                                                                    | 16     GPS     •     22     43       14     GPS     •     8     211       3     GPS     •     8     173                                                                                                    |                  |             | 27          | GPS           | •                 | 23             | 82      | 48     |
| 14     GPS     *     8     211     43       3     GPS     *     8     173     36                                                                                                    | 14     GPS     *     8     211       3     GPS     *     8     173                                                                                                    |                  |             | 16          | GPS           | •                 | 22             | 43      | 44     |
| 3 GPS * 8 173 36                                                                                                    | 3 GPS * 8 173                                                                                                    |                  |             | 14          | GPS           | •                 | 8              | 211     | 43     |
|                                                                                                    |                                                                                                    |                  |             | 3           | GPS           | •                 | 8              | 173     | 36     |
|                                                                                                    |                                                                                                    |                  |             |             |               |                   |                |         |        |
|                                                                                                    |                                                                                                    |                  |             |             |               |                   |                |         |        |
|                                                                                                    |                                                                                                    |                  |             |             |               |                   |                |         |        |
|                                                                                                    |                                                                                                    |                  |             |             |               |                   |                |         |        |

## **Chapter 2.2 Switch Setup**

## Chapter 2.2.1 Dell Switch

The following example uses these VLAN 2 settings:

- RUs are on ports 1 and 7
- GrandMaster is on port 5
- CN is on ports 11 and 12
- gNB ports are connected to ports 49 and 51
- 1. Set up MGMT access to the switch (in this case 172.168.20.67):

OS10# configure terminal OS10(config)# interface mgmt1/1/1 no shutdown no ip address dhcp ip address 172.16.204.67/22 exit

- 2. Use SSH to access admin@172.168.204.67 .
- 3. Set the speed to 10G for port groups 1 and 2.

OS10(config)# port-group 1/1/1 mode Eth 10g-4x exit port-group 1/1/2 mode Eth 10g-4x exit

4. Enable PTP on the switch.

OS10# configure terminal OS10(config)# ptp clock boundary profile g8275.1 ptp domain 24 ptp system-time enable !

5. Configure the GrandMaster port.

OS10(config)# interface ethernet 1/1/5:1 no shutdown no switchport ip address 169.254.2.1/24 flowcontrol receive off ptp delay-req-min-interval -4 ptp enable ptp sync-interval -4 ptp transport layer2 exit

After some time, the following values will print:

<165>1 2023-05-09T07:49:22.625584+00:00 OS10 dn\_alm 1021 - - Node.1-Unit.1:PRI [event], Dell EMC (OS10) %PTP\_SYSTEM\_TIME\_NOT\_SET: System time is not set. System time will be set when the clock is. <165>1 2023-05-09T07:51:22.312557+00:00 OS10 dn\_alm 1021 - - Node.1-Unit.1:PRI [event], Dell EMC (OS10) %PTP\_CLOCK\_PHASE\_LOCKED: Clock servo is phase locked. <165>1 2023-05-09T07:51:22.313081+00:00 OS10 dn\_alm 1021 - - Node.1-Unit.1:PRI [event], Dell EMC (OS10) %PTP\_SYSTEM\_TIME\_UPDATE\_STARTED: System time update service is started. Update interval: 60 minutes. <165>1 2023-05-09T07:51:59.334346+00:00 OS10 dn\_alm 1021 - - Node.1-Unit.1:PRI [event], Dell EMC (OS10) %ALM\_CLOCK\_UPDATE: Clock changed MESSAGE=aptdaily.timer: Adding 6h 36min 18.719270s random time. <165>1 2023-05-09T07:57:27.254181+00:00 OS10 dn\_alm 1021 - - Node.1-Unit.1:PRI [event], Dell EMC (OS10) %ALM\_CLOCK\_UPDATE: Clock changed MESSAGE=aptdaily.timer: Adding 4h 31mi

6. Configure the Fronthaul Network Configuration by creating a VLAN.

## j Note

If you choose to use a different VLAN, you must modify the Aerial YAML file and O-RU configuration. C- and U-planes use the same VLAN.

Create "VLAN 2".

OS10(config)# interface vlan 2 OS10(conf-if-vl-2)# <165>1 2023-03-16T16:51:36.458730+00:00 OS10 dn\_alm 813 - - Node.1-Unit.1:PRI [event], Dell EMC (OS10) %IFM\_ASTATE\_UP: Interface admin state up :vlan2 OS10(conf-if-vl-2)# show configuration ! interface vlan2 no shutdown OS10(conf-if-vl-2)# exit

7. Configure the RU, gNB, CN, and MEC ports.

Interfaces that are configured to be slower than their maximum speed have a :1 appended to their name. This applies to ports in port groups 1 and 2.

no shutdown switchport mode trunk switchport trunk allowed vlan 2 mtu 8192 flowcontrol receive off ptp enable ptp transport layer2 ptp role timeTransmitter exit

8. Check the PTP status.

9. Save the switch configuration:

copy running-configuration startup-configuration

## Chapter 2.2.2 Fibrolan Falcon RX Setup

Although the Fibrolan switch has not been qualified in the NVIDIA lab, OAI labs incorporate the following configuration and switch for interoperability.

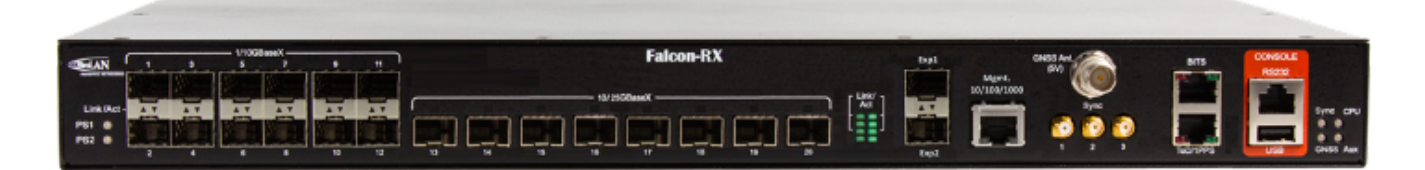

To get started, follow the Fibrolan Getting Started Guide.

In this setup, the Qulsar GrandMaster is connected to port 4, the Aerial cuBB to port 17, and the Foxconn O-RU to port 16 (C/U plane) and port 15 (S/M plane). You can ignore all other ports in the figures[A][B] below.

#### **VLAN Setup**

The following assumes that the VLAN tag is 2 for both the control plane and the user plane of the O-RAN CU plane. VLAN tag 80 is used for everything else.

Open the configuration page of the Fibrolan switch, then go to **Configuration > VLANs**. Port 4 (the Qulsar GrandMaster) needs to be set to "Access" mode, with the port VLAN set to 80.

| 4 Access ▼ 80 C-Port ▼ ☑ Tagged and Untagged ▼ Untag All | ∨ 80 |  |  |
|----------------------------------------------------------|------|--|--|
|----------------------------------------------------------|------|--|--|

Figure A - VLAN Setup

Use the same configuration for port 15 (RU S/M plane).

Configure ports 16 and 17 as follows:

- Mode: "Trunk"
- **Port**: VLAN 80
- Untag Port VLAN
- Allowed VLANs: 2, 80

| 15 | Trunk 🗸 | 80 C-Port | ~ | Image: A start of the start of the start | Tagged and Untagged V Untag Port VLAN V 2,80 |
|----|---------|-----------|---|----------------------------------------------------------------------------------------------------|----------------------------------------------|
| 16 | Trunk 🗸 | 80 C-Port | ~ |                                                                                                    | Tagged and Untagged V Untag Port VLAN V 2,80 |

Figure B - VLAN Setup

#### **DHCP Setup**

The RU M-plane requires you to set up a DHCP server. Go to **Configuration > DHCP > Server > Pool** and create a new DHCP server with the following settings:

| Pool Name   | vlan80        |
|-------------|---------------|
| Туре        | Network ~     |
| IP          | 192.168.80.0  |
| Subnet Mask | 255.255.255.0 |

#### **PTP Setup**

For the PTP setup, follow the Fibrolan *PTP Boundary Clock Configuration* guide and use the following settings:

- Device Type: "Ord-Bound"
- Profile: "G8275.1"
- Clock domain: 24
- VLAN: 80

Also make sure you enable the used ports (in this case, 4, 15, 16, and 17).

*Hybrid mode* is recommended as the sync mode.

If everything is configured correctly, the SyncCenter should show green.

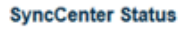

Mode Hybrid

Frequency Phase ToD

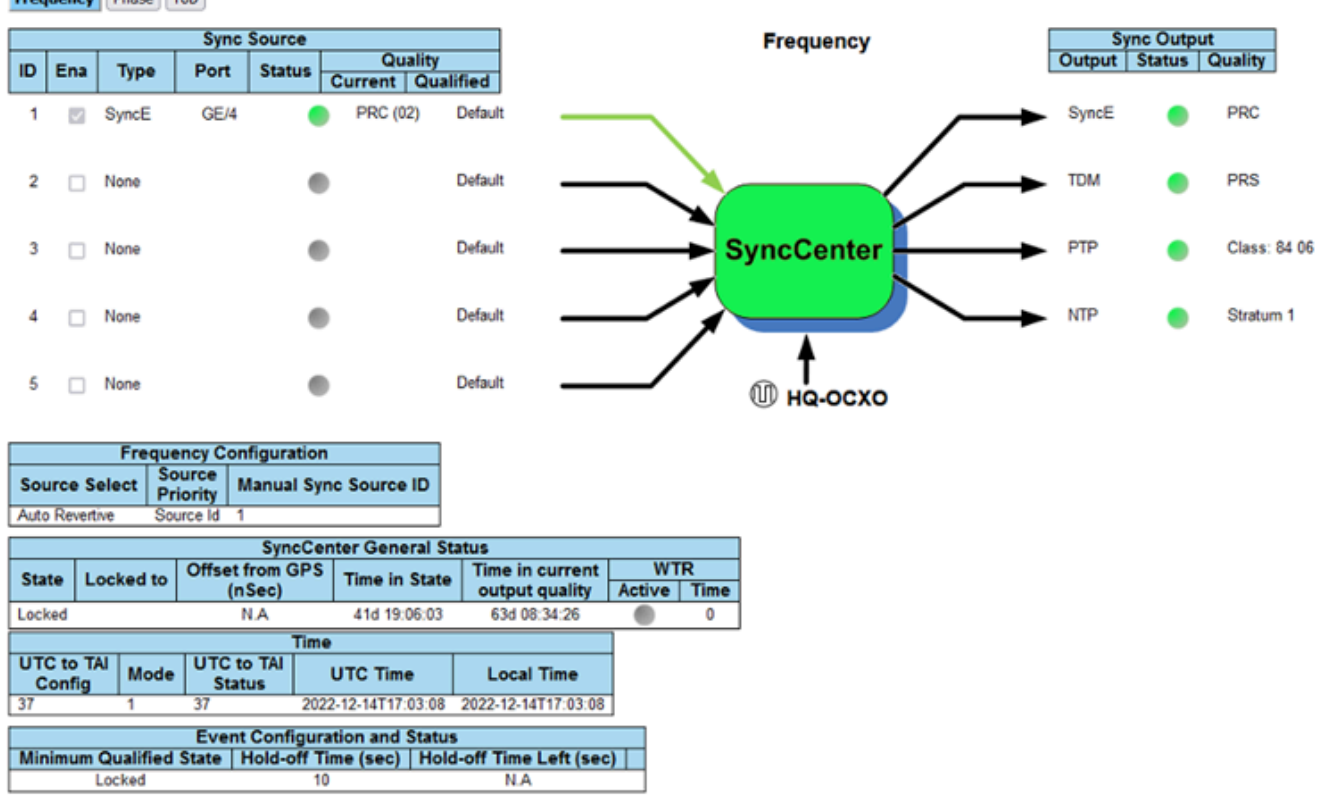

## **Chapter 2.3 PTP Setup**

These commands assume that PTP4L runs on the ens6f0 NIC interface and uses CPU core **20**. Core clash can cause problems, so if a different core is being used, it must not be used by L1 or L2+.

## **Verify Inbound PTP Packets**

Typically, you should see packets with ethertype 0x88f7 on the selected interface.

sudo tcpdump -i ens6f0 -c 5 | grep ethertype tcpdump: verbose output suppressed, use -v or -vv for full protocol decode listening on ens6f1, link-type EN10MB (Ethernet), capture size 262144 bytes 13:27:41.291503 48:b0:2d:63:83:ac (oui Unknown) > 01:1b:19:00:00:00 (oui Unknown), ethertype Unknown (0x88f7), length 60: 13:27:41.291503 48:b0:2d:63:83:ac (oui Unknown) > 01:1b:19:00:00:00 (oui Unknown), ethertype Unknown (0x88f7), length 60: 13:27:41.296727 c4:5a:b1:14:1a:c6 (oui Unknown) > 01:1b:19:00:00:00 (oui Unknown), ethertype Unknown (0x88f7), length 78: 13:27:41.296784 c4:5a:b1:14:1a:c6 (oui Unknown) > 01:1b:19:00:00:00 (oui Unknown), ethertype Unknown (0x88f7), length 60: 13:27:41.306316 08:c0:eb:71:e7:d5 (oui Unknown) > 01:1b:19:00:00:00 (oui Unknown), ethertype Unknown (0x88f7), length 58:

## **Create ptp4l Configuration File**

Paste these commands into the shell to create the three configuration files:

cat <<EOF | sudo tee /etc/ptp.conf [global] priority1 128 priority2 128 domainNumber 24 tx\_timestamp\_timeout 30 dscp\_event 46 dscp\_general 46 logging\_level 6 verbose 1 use\_syslog 0 logMinDelayReqInterval 1 [ens6f0] logAnnounceInterval -3 announceReceiptTimeout 3 logSyncInterval -4 logMinDelayReqInterval -4 delay\_mechanism E2E network\_transport L2 EOF cat <<EOF | sudo tee /lib/systemd/system/ptp4l.service [Unit] Description=Precision Time Protocol (PTP) service Documentation=man:ptp4l [Service] Restart=always RestartSec=5s Type=simple ExecStart=/usr/bin/taskset -c 9 /usr/sbin/ptp4l -f /etc/ptp.conf [Install] WantedBy=multi-user.target EOF

## **Create phc2sys Configuration File**

# If more than one instance is already running, kill the existing # PHC2SYS sessions. # Command used can be found in /lib/systemd/system/phc2sys.service # Update the ExecStart line to the following, assuming ens6f0 interface is used. sudo nano /lib/systemd/system/phc2sys.service [Unit] Description=Synchronize system clock or PTP hardware clock (PHC) Documentation=man:phc2sys After=ntpdate.service Requires=ptp4l.service After=ptp4l.service [Service] Restart=always RestartSec=5s Type=simple ExecStart=/bin/sh -c "taskset -c 9 /usr/sbin/phc2sys -s /dev/ptp\$(ethtool -T ens6f0 | grep PTP | awk '{print \$4}')-c CLOCK\_REALTIME -n 24 -O 0 -R 256 -u 256" [Install] WantedBy=multi-user.target

## Enable and Start phc2sys and ptp4l

After changing the configuration files, they need to be reloaded, enabled, and restarted. These services can be restarted if they don't sync.

sudo systemctl daemon-reload sudo systemctl enable ptp4l.service sudo systemctl enable phc2sys.service sudo systemctl restart phc2sys.service ptp4l.service # check that the service is active and has low rms value (<30): systemctl status ptp4l.service phc2sys.service ptp4l.service - Precision Time Protocol (PTP) service Loaded: loaded (/lib/systemd/system/ptp4l.service; enabled; vendor preset: enabled) Active: active (running) since Tue 2023-05-09 13:21:12 UTC; 14s ago Docs: man:ptp4l Main PID: 6962 (ptp4l) Tasks: 1 (limit: 94588) Memory: 544.0K CGroup: /system.slice/ptp4l.service 6962 /usr/sbin/ptp4l -f /etc/ptp.conf May 09 13:21:17 aerial-rf-gb-gnb taskset[6962]: ptp4l[15552.609]: rms 15 max 32 freq -639 +/- 25 delay 211 +/- 1 May 09 13:21:18 aerial-rf-gb-gnb taskset[6962]: ptp4l[15553.609]: rms 21 max 29 freq -583 +/- 12 delay 210 +/- 1 May 09 13:21:19 aerial-rf-gb-gnb taskset[6962]: ptp4l[15554.609]: rms 11 max 21 freq -576 +/- 8 delay 211 +/- 1 May 09 13:21:20 aerial-rf-gb-gnb taskset[6962]: ptp4l[15555.609]: rms 6 max 13 freq -579 +/- 8 delay 211 +/- 1 May 09 13:21:21 aerial-rf-gb-gnb taskset[6962]: ptp4l[15556.609]: rms 4 max 7 freq -578 +/- 6 delay 212 +/- 0 May 09 13:21:22 aerialrf-gb-gnb taskset[6962]: ptp4l[15557.609]: rms 5 max 11 freg -589 +/- 6 delay 213 +/- 1 May 09 13:21:23 aerial-rf-gb-gnb taskset[6962]: ptp4l[15558.609]: rms 6 max 12 freq -593 +/- 8 delay 210 +/- 1 May 09 13:21:24 aerial-rf-gb-gnb taskset[6962]: ptp4l[15559.609]: rms 3 max 7 freq -587 +/- 5 delay 211 +/- 1 May 09 13:21:25 aerialrf-gb-gnb taskset[6962]: ptp4l[15560.609]: rms 5 max 12 freq -582 +/- 7 delay 212 +/- 1 May 09 13:21:26 aerial-rf-gb-gnb taskset[6962]: ptp4l[15561.609]: rms 4 max 7 freq -587 +/- 7 delay 213 +/- 1 phc2sys.service - Synchronize system clock or PTP hardware clock (PHC) Loaded: loaded (/lib/systemd/system/phc2sys.service; enabled; vendor preset: enabled) Active: active (running) since Tue 2023-05-09 13:21:12 UTC; 14s ago Docs: man:phc2sys Main PID: 6963 (phc2sys) Tasks: 1 (limit: 94588) Memory: 572.0K CGroup: /system.slice/phc2sys.service 6963 /usr/sbin/phc2sys -a -r -n 24 -R 256 -u 256 May 09 13:21:17 aerial-rf-gb-gnb phc2sys[6963]: [15553.320] CLOCK\_REALTIME rms 42 max 79 freq +8240 +/- 368 delay 1762 +/- 16 May 09 13:21:18 aerial-rf-gb-gnb phc2sys[6963]: [15554.336] CLOCK\_REALTIME rms 35 max 64 freq +8091 +/- 303 delay 1754 +/- 13 May 09 13:21:19 aerial-rf-gb-gnb phc2sys[6963]: [15555.352] CLOCK\_REALTIME rms 27 max

52 freq +8218 +/- 224 delay 1752 +/- 13 May 09 13:21:20 aerial-rf-gb-gnb phc2sys[6963]: [15556.368] CLOCK\_REALTIME rms 21 max 49 freq +8153 +/- 152 delay 1758 +/- 16 May 09 13:21:21 aerial-rf-gb-gnb phc2sys[6963]: [15557.384] CLOCK\_REALTIME rms 17 max 39 freq +8149 +/- 125 delay 1761 +/- 16 May 09 13:21:22 aerial-rf-gb-gnb phc2sys[6963]: [15558.400] CLOCK\_REALTIME rms 14 max 33 freq +8185 +/- 101 delay 1750 +/- 14 May 09 13:21:23 aerial-rf-gb-gnb phc2sys[6963]: [15559.416] CLOCK\_REALTIME rms 12 max 32 freq +8138 +/- 63 delay 1752 +/- 13 May 09 13:21:24 aerial-rf-gb-gnb phc2sys[6963]: [15560.431] CLOCK\_REALTIME rms 11 max 43 freq +8171 +/- 54 delay 1756 +/- 15 May 09 13:21:25 aerial-rf-gb-gnb phc2sys[6963]: [15561.447] CLOCK\_REALTIME rms 10 max 32 freq +8163 +/- 38 delay 1762 +/- 16 May 09 13:21:26 aerial-rf-gb-gnb phc2sys[6963]: [15562.463] CLOCK\_REALTIME rms 9 max 23 freq +8162 +/- 17 delay 1761 +/- 16

## **Disable NTP**

Use these commands to turn off NTP:

sudo timedatectl set-ntp false timedatectl Local time: Thu 2022-02-03 22:30:58 UTC Universal time: Thu 2022-02-03 22:30:58 UTC RTC time: Thu 2022-02-03 22:30:58 Time zone: Etc/UTC (UTC, +0000) System clock synchronized: no NTP service: inactive RTC in local TZ: no

## Verify System Clock Synchronization

Make NTP inactive and synchronize the system clock:

timedatectl Local time: Thu 2022-02-03 22:30:58 UTC Universal time: Thu 2022-02-03 22:30:58 UTC RTC time: Thu 2022-02-03 22:30:58 Time zone: Etc/UTC (UTC, +0000) System clock synchronized: yes NTP service: inactive RTC in local TZ: no

## Chapter 2.4 Set up the Foxconn ORU

Тір

There is a <u>tutorial video</u> for setting up the Foxconn ORU.

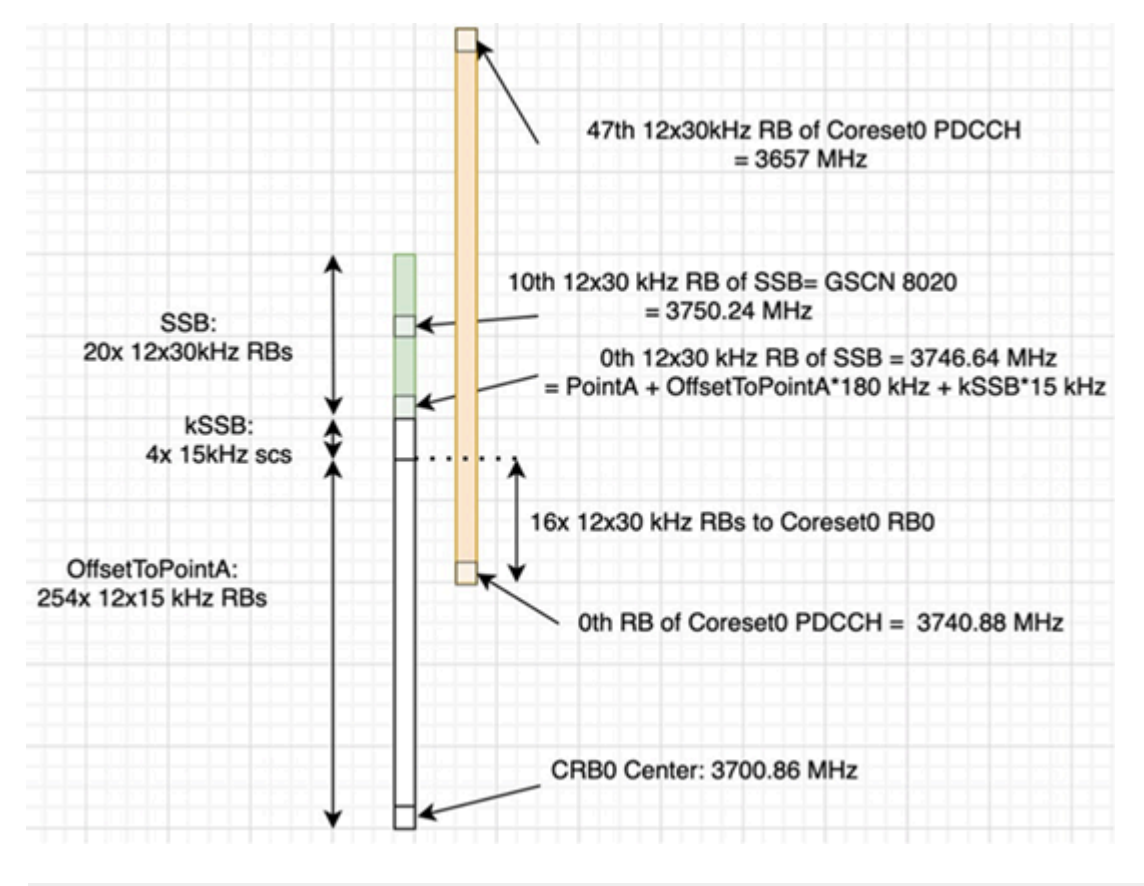

Foxconn RPQN-7801E

**Connections and Settings** 

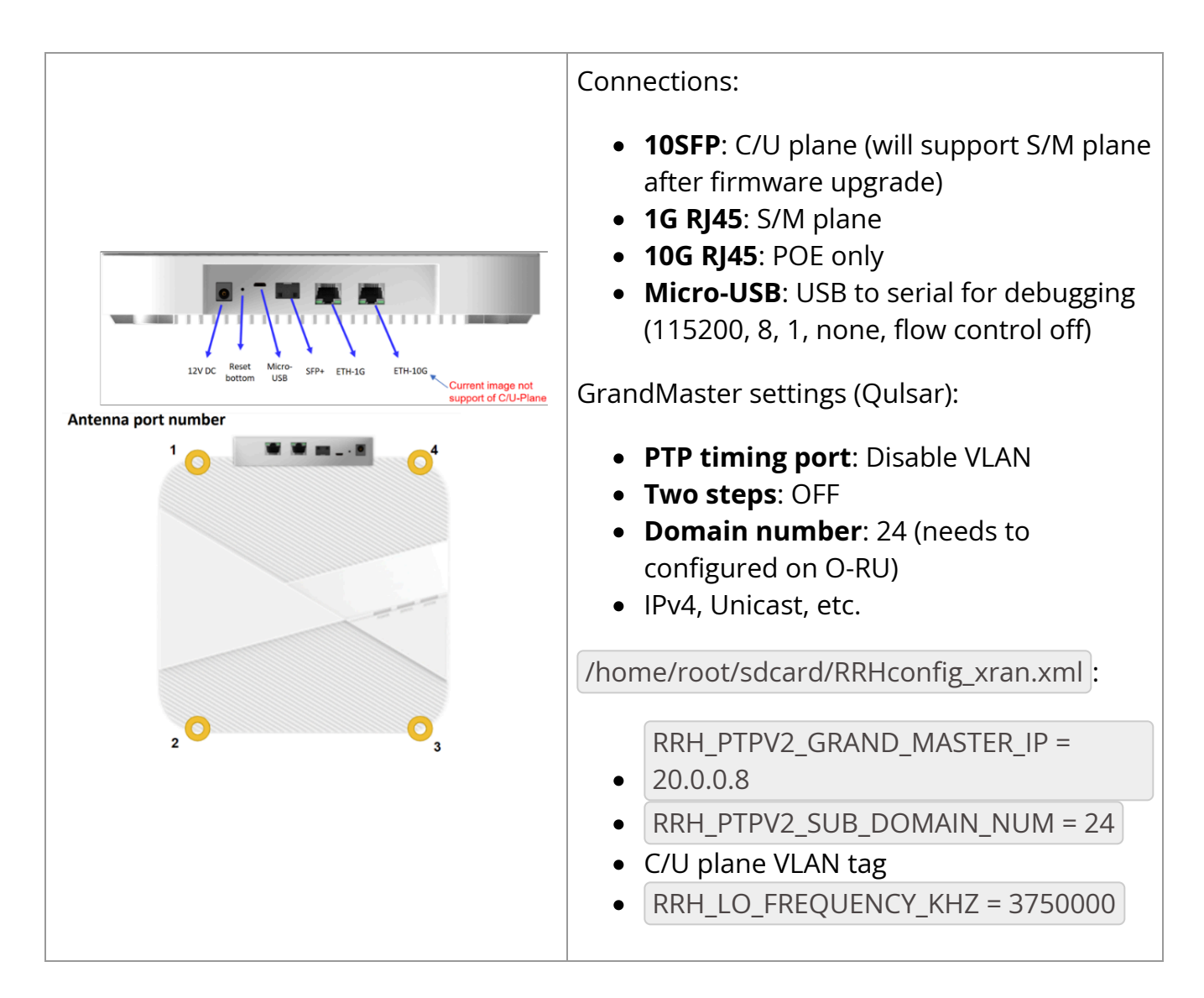

#### Configure VLAN and IP Address on the gNB Server

- 1. Add these commands to the server startup script ( /etc/rc.local ) so they are automatically run on reboot.
- 2. Configure these settings on the fronthaul port.
- 3. You must use IP addresses that do not match those in the example below:

sudo ip link add link ens6f0 name ens6f0.2 type vlan id 2 sudo ip addr add 169.254.1.103/24 dev ens6f0.2 sudo ip link set up ens6f0.2

#### **O-RU M-Plane Setup**

1. Add the following to the bottom of /etc/profile and comment out the line with set\_qse.sh if it already exists. Set the interface initially to etho for firmware version 1, and to qse-eth after upgrading to firmware version 2 or greater.

interface=eth0 vlanid=2 ipLastOctet=20 ip link add link \${interface} name \${interface}.\$vlanid type vlan id \$vlanid ip addr flush dev \${interface} ip addr add 169.254.0.0/24 dev \${interface} ip addr add 169.254.1.\${ipLastOctet}/24 dev \${interface}.\$vlanid ip link set up \${interface}.\$vlanid

2. Reboot the O-RU using the command ./reboot.sh and check the network configuration:

# ip r 169.254.1.0/24 dev eth0.2 src 169.254.1.20

## **Update O-RU Configuration**

1. Update the O-RU configuration in /home/root/sdcard/RRHconfig\_xran.xml .

root@arria10:~/test# grep -v '<!-' ../sdcard/RRHconfig\_xran.xml RRH\_DST\_MAC\_ADDR = 08:c0:eb:71:e7:d4 # To match fronthaul interface of DU RRH\_SRC\_MAC\_ADDR = 6C:AD:AD:00:04:6C # To match qse-eth of RU RRH\_EN\_EAXC\_ID = 0 RRH\_EAXC\_ID\_TYPE1 = 0x0, 0x1, 0x2, 0x3 RRH\_EAXC\_ID\_TYPE3 = 0x8, 0x9, 0xA, 0xB RRH\_EN\_SPC = 1 RRH\_RRH\_LTE\_OR\_NR = 1 RRH\_TRX\_EN\_BIT\_MASK = 0x0f RRH\_RF\_EN\_BIT\_MASK = 0x0f RRH\_CMPR\_HDR\_PRESENT = 0 RRH\_CMPR\_TYPE = 1, 1 RRH\_CMPR\_BIT\_LENGTH = 9, 9 RRH\_UL\_INIT\_SYM\_ID = 0 RRH\_TX\_TRUNC\_BITS = 4 RRH\_RX\_TRUNC\_BITS = 4 RRH\_MAX\_PRB = 273 RRH\_C\_PLANE\_VLAN\_TAG = 0x0002 #To match vlan id set in cuphycontroller yaml file RRH\_U\_PLANE\_VLAN\_TAG = 0x0002 #To match vlan id set in cuphycontroller yaml file RRH\_SLOT\_TICKS\_IN\_SEC = 2000 RRH\_SLOT\_PERIOD\_IN\_SAMPLE = 61440 RRH\_LO\_FREQUENCY\_KHZ = 3750000, 0 RRH\_TX\_POWER = 24, 24 RRH\_TX\_ATTENUATION = 12.0, 12.0, 12.0, 12.0 RRH\_RX\_ATTENUATION = 0.0, 0.0, 0.0, 0.0 RRH\_BB\_GENERAL\_CTRL = 0x0, 0x0, 0x0, 0x0 RRH\_RF\_GENERAL\_CTRL = 0x3, 0x1, 0x0, 0x0 RRH\_PTPV2\_GRAND\_MASTER\_MODE = 3 RRH\_PTPV2\_JITTER\_LEVEL = 0 RRH\_PTPV2\_VLAN\_ID = 0 RRH\_PTPV2\_IP\_MODE = 4 RRH\_PTPV2\_GRAND\_MASTER\_IP = 192.167.27.150 RRH\_PTPV2\_SUB\_DOMAIN\_NUM = 24 RRH\_PTPV2\_ACCEPTED\_CLOCK\_CLASS = 135 RRH\_TRACE\_PERIOD = 10

## j Note

In Foxconn firmware version 3.1.15 and later, the configuration file is located in /home/root/test .

## ) Note

The above configuration was taken from an ORU running firmware 2.6.9; for the latest configuration, see the full stack ARC-OTA resources.

2. Reboot O-RU.

cd /home/root/test/ ./reboot

3. Run the following to enable the configuration:

cd /home/root/test/ ./init\_rrh\_config\_enable\_cuplane

At this point, the console becomes unresponsive and fills with prints related to PTP, AFE initialization, and packet counters.

© Copyright 2024, NVIDIA... PDF Generated on 06/13/2024